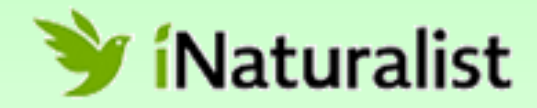

## アカウントを作ろう

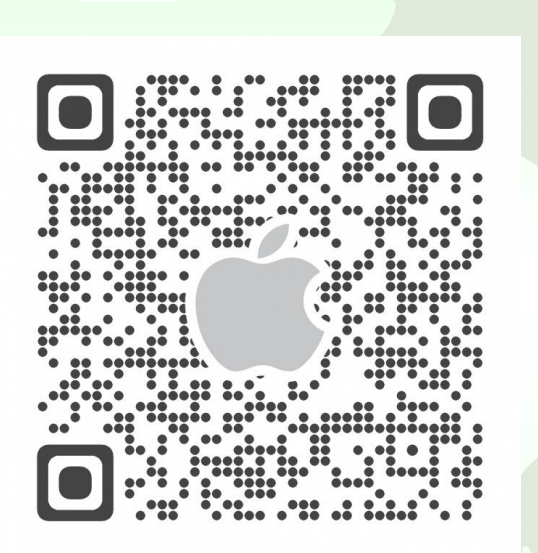

iPhone

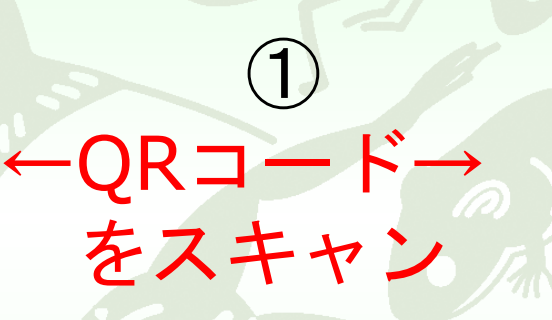

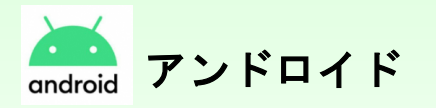

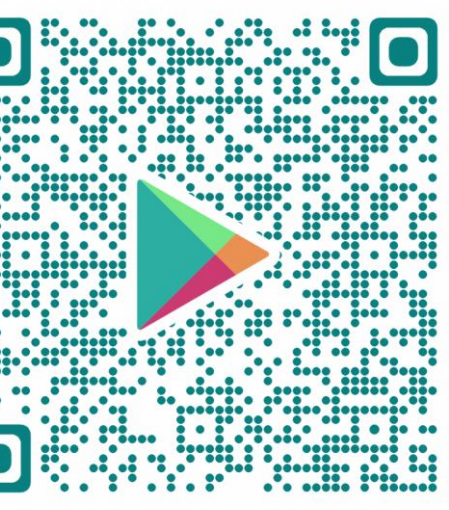

## ② Ŷ íNaturalist を「インストール」 ③ 「開く」

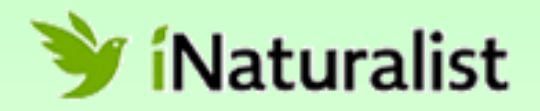

## アカウントを作ろう 4 新規登録 ③「★新規登録」 「 Sign up now!」をタップ メールアドレス パスワード: メールアドレス 😫 ユーザー名: パスワード(6文字以上) はい、私の観測データを科学研究用に提供することに同意 します。詳細はこちら ユーザー名(アルファベット) I consent to allow iNaturalist to store and process limited kinds of personal information about me in order to manage my account. Learn More 注意!ユーザー名はニックネームがおススメ have reviewed the (プロフィール画面でアイコンなどを設定できますが、 自分の写真は使わないことをおススメします) 画面下の方にあるチェックボックス3つに ✓ $(\mathbf{4})$

ユーザー名とパスワードは忘れないで! パソコンからもアクセスできます。詳しい情報が見られます!

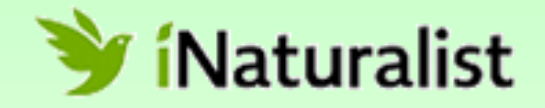

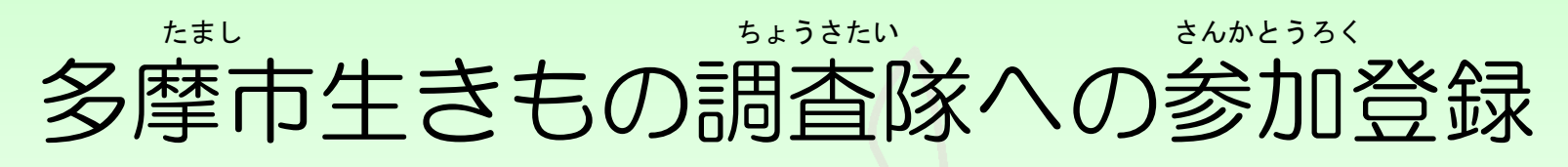

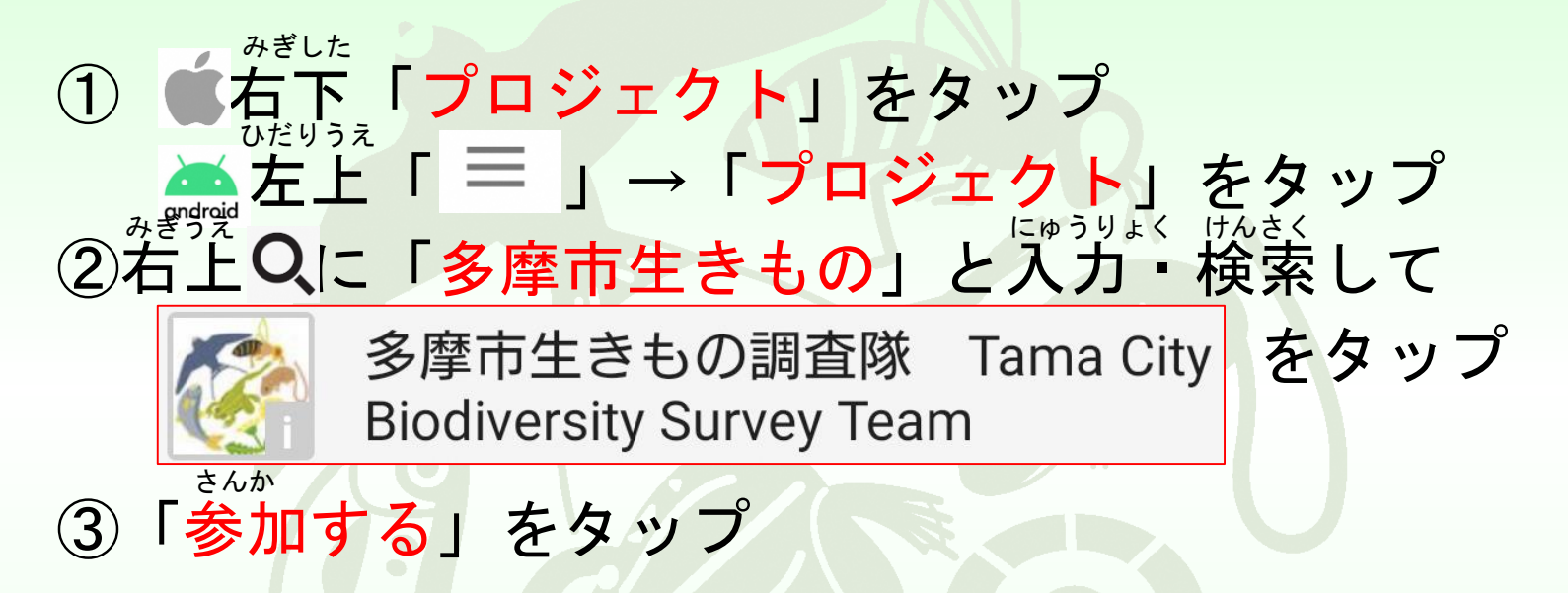

ちょうさたい たいいん これであなたも多摩市生きもの調査隊の隊員です!

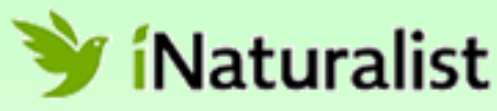

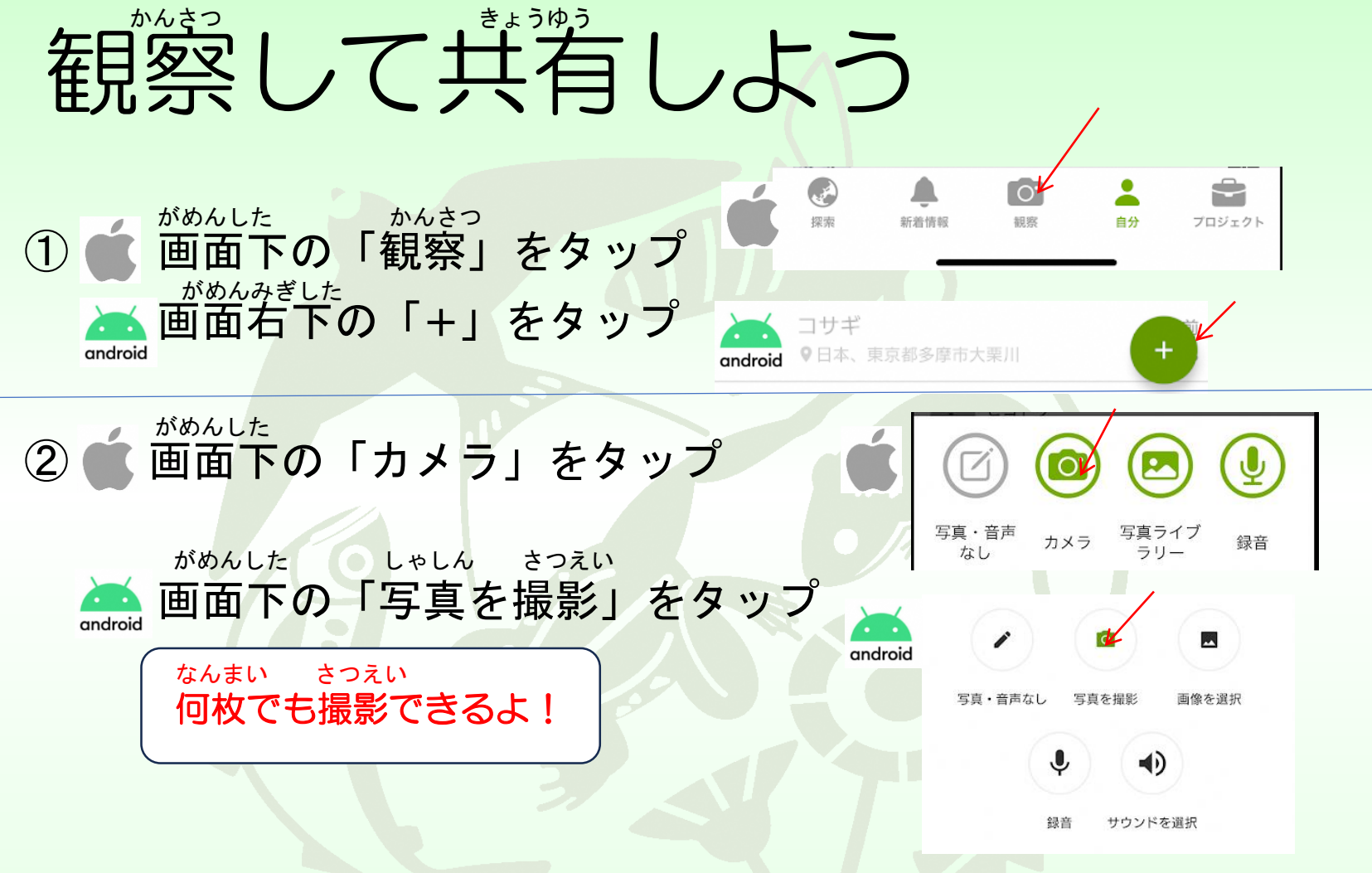

Lゃしん とり こえ こえ ろくおん 写真のかわりに鳥の声やセミの声の録音もできるよ!

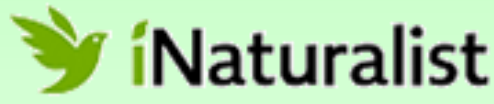

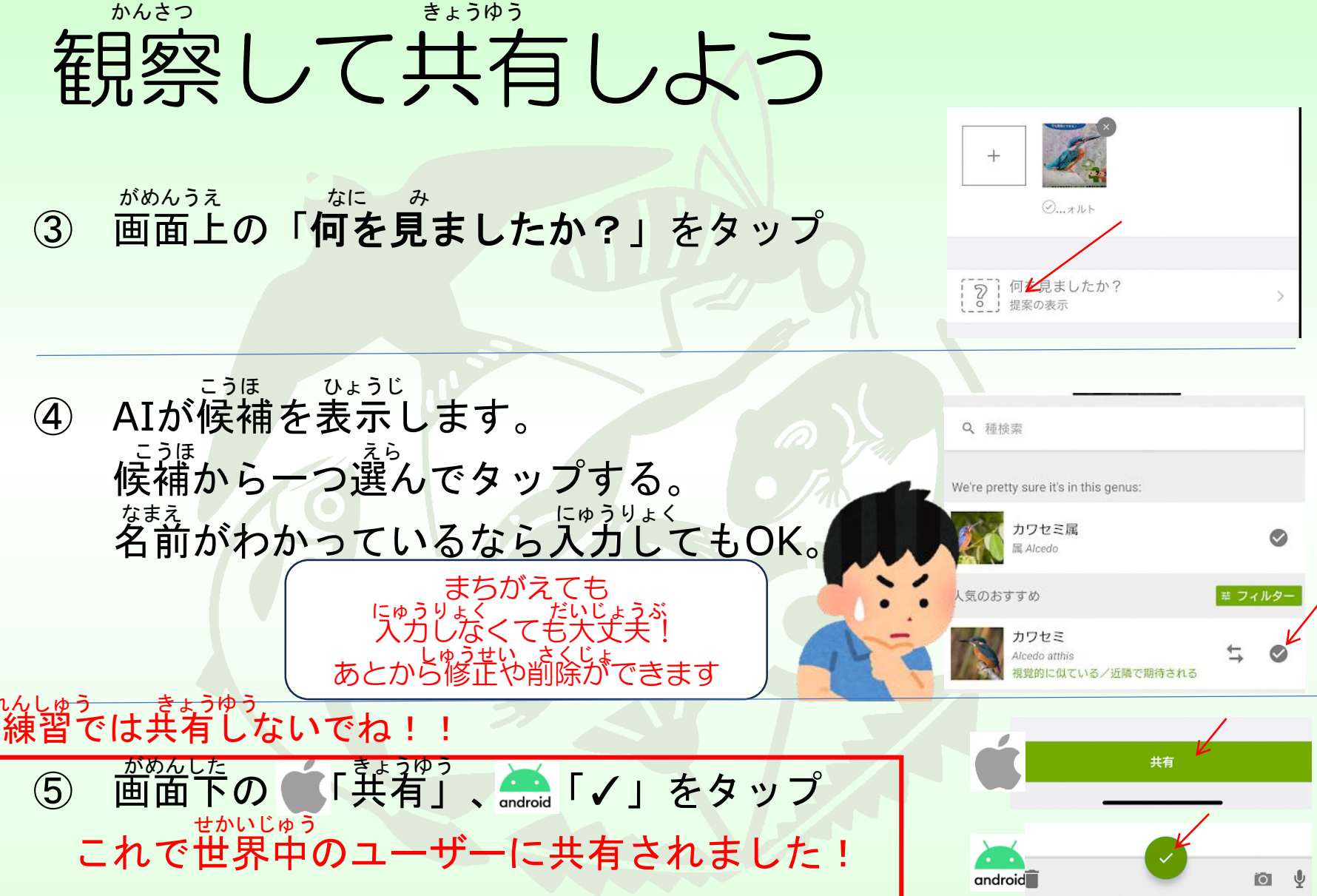

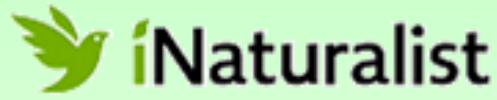

## 写真はバエなくてものK

・キレイな写真でなくても大丈夫です。

きます。

- ピンボケしていないなるべくハッキリした写真をとりましょう。
- 花と葉など、別の部分や角度からとると、生きものの名
   が決めやすくなります。
- ・遠くて小さくなってしまった場合はトリミングがで

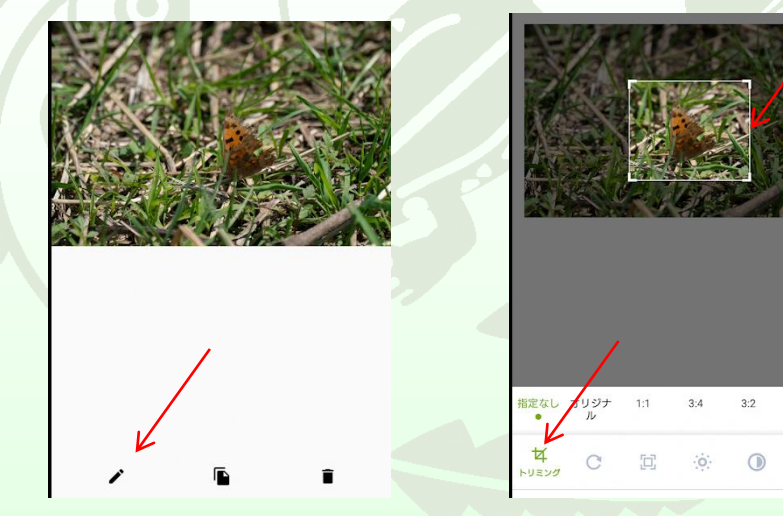

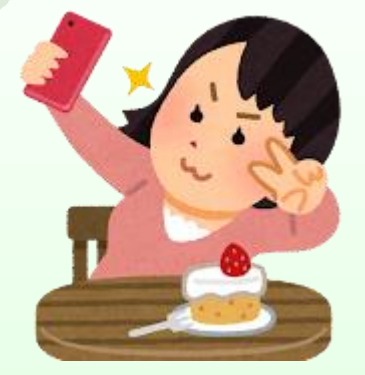